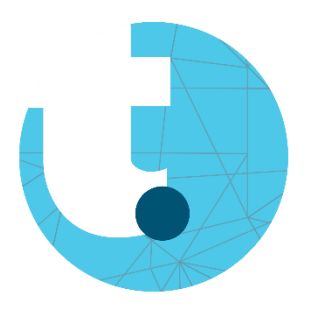

## Quick Start Guide RealCare Baby

| <ul> <li>Stap 1: Laptop opstarten</li> <li>Start de laptop op</li> <li>Aanmelden         <ul> <li>Druk de toetsencombinatie 'ctrl + alt+ del in'</li> <li>Gebruikersnaam: Administrator</li> <li>Wachtwoord: (geen wachtwoord)</li> <li>Druk op 'aanmelden'</li> </ul> </li> </ul>                                                                         | Stap 2: XStick USB<br>Plug de XStick USB in een USB-poort van de laptop                                                                                                    |
|----------------------------------------------------------------------------------------------------|----------------------------------------------------------------------------------------------------|
| <ul> <li>Stap 3: RealCare Control Centre</li> <li>Open de 'RealCare Control Centre' software (bureaublad)</li> <li>RealCare Control Center</li> <li>Controleer als de baby geconnecteerd is         <ul> <li>Connectie * → ga verder naar stap 5</li> <li>Geen connectie &gt; → ga verder naar stap 4</li> </ul> </li> </ul>                               | <ul> <li>Stap 4: RealCare Control Centre</li> <li>Oplossing 1         <ul> <li>Sluit de software af</li> <li>Unplug de XStick USB</li> <li>Plug de XStick USB in de laptop</li> <li>Heropen de software</li> </ul> </li> <li>Oplossing 2         <ul> <li>De knop (zie stap 7b) aan de achterkant van de Baby indrukken (paperclip) gedurende 2 geluidssignalen</li> </ul> </li> </ul> |
| <ul> <li>Stap 5a: Programmeren         <ul> <li>Selecteer de Baby</li> <li>BABY1213</li> </ul> </li> <li>Druk op 'Program Baby'         <ul> <li>Program Baby'</li> <li>Class                 <ul> <li>New Class</li> <li>Schoolnaam + klas</li> <li>Vul de naam van de leerling in</li> <li>Vul de naam van de Baby in</li> </ul> </li> </ul> </li> </ul> | <ul> <li>Stap 5b: Programmeren</li> <li>Selecteer de start- en eind datum/uur</li> <li>Selecteer het gewenst programma         <ul> <li>Zie bijlage 'Infant Care Schedule<br/>Table'</li> </ul> </li> <li>Quiet Times (optioneel)         <ul> <li>Stille momenten programmeren</li> <li>Klok op 'Done' (rechtsboven)</li> </ul> </li> </ul>                                           |

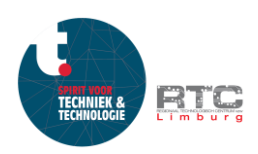

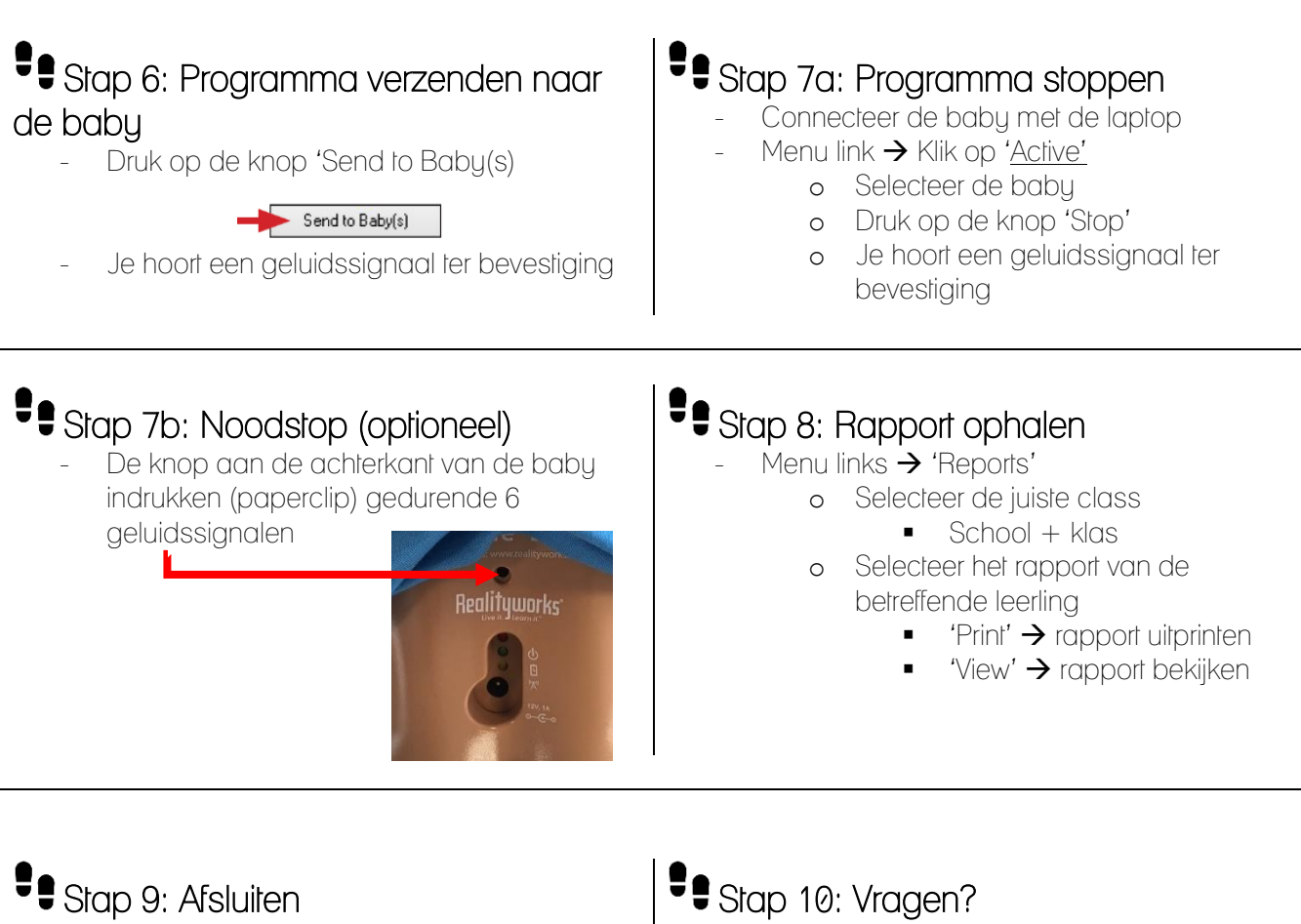

- Sluit de software 'RealCare Control Centre'
- Unplug de XSlick USB
  - o Veilig verwijderen is niet noodzakelijk
- Sluit de laptop af

- Contacteer Rinaldo Menichetti
  - o 089 39 59 81
  - 0498 13 03 39 0
  - rinaldo.menichetti@rtclimburg.be  $\cap$

## Opgelet (

Als de baby gekoppeld via de adapter aan het net gekoppeld is kan er geen demo uitgevoerd worden.

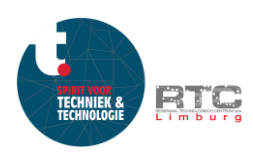